## ShopWithScrip.com

THE BEST PART ABOUT SCRIP FUNDRAISING is that you don't have to sell anything, there are NO inflated prices and NO products that you really don't need. If you buy groceries, gas, eat out or shop at Walmart, you can participate! You are only buying gift cards for things that you would normally purchase anyway, for stores you already shop at, and restaurants you already frequent!!!

SCRIP is basically substitute money that comes in the form of plastic gift cards. Some retailers offer Scrip Now! (order it, print it, and go!) and reloadable gift cards (the \$ is directly reloaded onto your card w/in 24 hrs). So there are many ways to take advantage of this program.

For every gift card you purchase through <u>www.shopwithscrip.com</u>, a rebate is given to the BRBB to be applied to your student account. Here's how it works...you pay the full price for the face value of the gift card and the card is worth the face value. For example: A \$50 Chili's gift card costs you \$50 and is worth \$50. The 11% rebate (\$5.5) is given directly to the BRBB...80% of the rebate (\$4.40) will be applied to your student's account and 20% (\$1.10) will go to the BRBB general fund to help cover shipping costs and build the general fund. There is no limit to the amount that you can earn!! The only cost to you is a minimal fee of .15 per order for using presto pay.

## HERE IS HOW TO GET STARTED:

Go to <u>www.shopwithscrip.com</u> to create your family's account. (this takes about 5 minutes)
\*Click on the green "Get Started" box on the top right side of the page. Click on "Join your existing organization". This will take you to the "Family Registration" page. Simply fill in the required fields and accept the terms.

Next you will need to enter the BRBB's enrollment code: Text or <u>email</u> Sam Esquirell for the code. And your Scrip program coordinator is Sandra Esquirell (aka: Sam)

- 2. Sign up for PrestoPay so that your order can be paid for securely online via electronic debit from your checking account. (This is required by BRBB)
  - \* Log into your ShopWithScrip account, click on the PrestoPay link in the left navigation column, and enter your checking account information. (The only info asked for is the same info that is visible on your checks...just like payroll direct deposit!)
  - \* Within a day or two, two small deposits will be made into your bank account by Scrip. When you see them show up in your account, go back into "presto pay" in your scrip account and enter the amount of those two deposits. When you do you will be given a 4-digit verification code.
  - \* Email your confirmation/verification code to me at <a href="mailto:scrip@soudertonbigred.org">scrip@soudertonbigred.org</a>, or text it so that I can unlock your PrestoPay account. <u>Do not place any orders yet!</u>
- 3. When you hear back from me that I have applied your verification code to your account, then you will be set up and ready to begin placing orders for plastic cards and ScripNow! (instant gift certificates that you can print out at home within minutes! Or will show up in your phone's 'My Scrip Wallet'')
- 4. SHOP! To order...simply log in to your ShopWithScrip account and click on "Shop" in the blue navigation bar at the top of the page. <u>At checkout, remember to choose the PrestoPay option</u>.
  - \* Every Monday I will submit everyone's order to be processed and will get the gift cards in the mail later that same week. I will send out an email or text you when the cards have arrived and to work out a pick up...usually at the end of band practices, events, my home or other arrangements can be made.
  - **\*\***LOCAL RETAILERS (Giant, Landis, and Hennings). We have those on hand so you can get those cards the same day as the order is placed!
- 5. Take advantage of the MYSCRIPWALLET for easy ordering and managing of ScripNow while shopping or on the go. Most retailers now automatically update your balance on the e-cards!
  - \* Navigate to MyScripWallet.com using the Safari browser on an iPhone, or the Chrome browser on an Android phone. On an iPhone, select the upward arrow icon at the bottom of the screen. Choose 'Add to Home Screen', then 'Add'. On Android phones, access the Chrome menu button and select 'Add to home screen', then 'Add'. Click on the new icon to access the site just as you would to open an app

If you have any questions, please don't hesitate to call/text/email. 215-264-6250 <u>scrip@soudertonbigred.org</u> I will be glad to walk you through it! Sam Esquirell